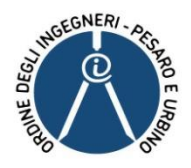

## Firma Digitale con CNS - RINNOVO CONVENZIONE ARUBA-CNI

- Accedere al portale di ArubaPEC SpA sezione "convenzioni" (<u>https://manage.pec.it/Convenzioni.aspx</u>)
- Inserire il codice convenzione CNSCNI18 e cliccare su "ATTIVA"
- Selezionare l'Ordine di Pesaro Urbino e cliccare su "PROSEGUI"
- Cliccare su "SCOPRI" nel riguadro "FIRMA DIGITALE CNS"
- Selezionare il prodotto di interesse e seguire le istruzioni indicate

Si prega di porre attenzione alla corretta compilazione dei dati personali e relativi al ruolo: titolo, sezione, settore dell'ingegneria, numero e data di iscrizione, data di abilitazione oppure l'anno e la sessione (1 o 2).

Nel corso della registrazione e dell'acquisto, assicurarsi che sul monitor in alto sia sempre visualizzato il numero di convenzione inserito "Convenzione Abilitata CNSCNI18"

## PRIMA DI PROCEDERE CON IL PAGAMENTO VERIFICARE CHE L'IMPORTO RICHIESTO SIA QUELLO "IN CONVENZIONE": in caso contrario annullare l'operazione e ripetere la procedura ex-novo

Per ulteriori informazioni si rimanda alla circ. CNI 220/2024

Contatti Assistenza: ArubaPec S.p.A. tel. 0575 0505 - https://assistenza.aruba.it/home.aspx

19/12/2024